OPAC の使い方

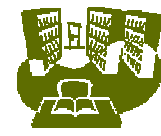

## 1.4 マイライブラリ とは?

## 1。「マイライプラリ」とは?

マイライブラリのページでは

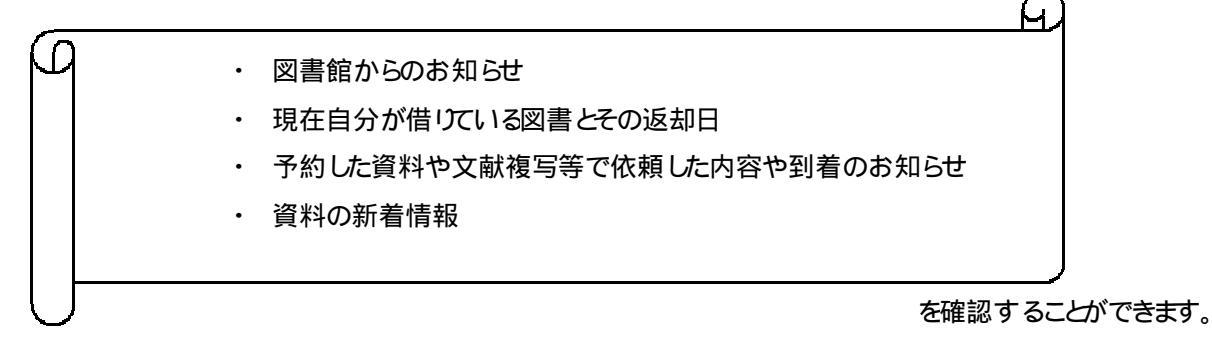

## 2.マイライブラリへの入り方

学術情報センターのトップページの「マイライブラリ」、もしくは蔵書検索のページの右端などにある「マイライブラリ」から利用できます。また検索のページの右上にも「マイライブラリ」へのLinkがあります。

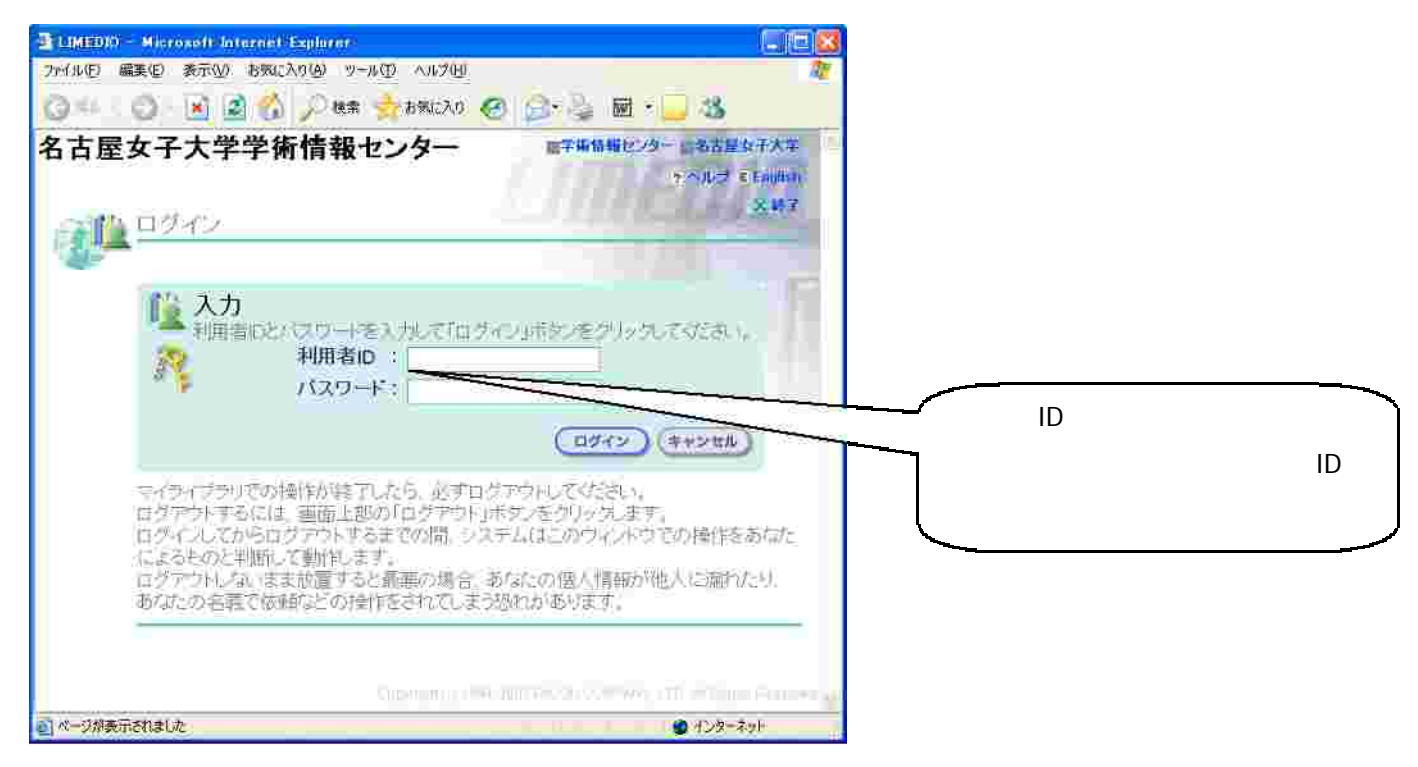

ログイン画面

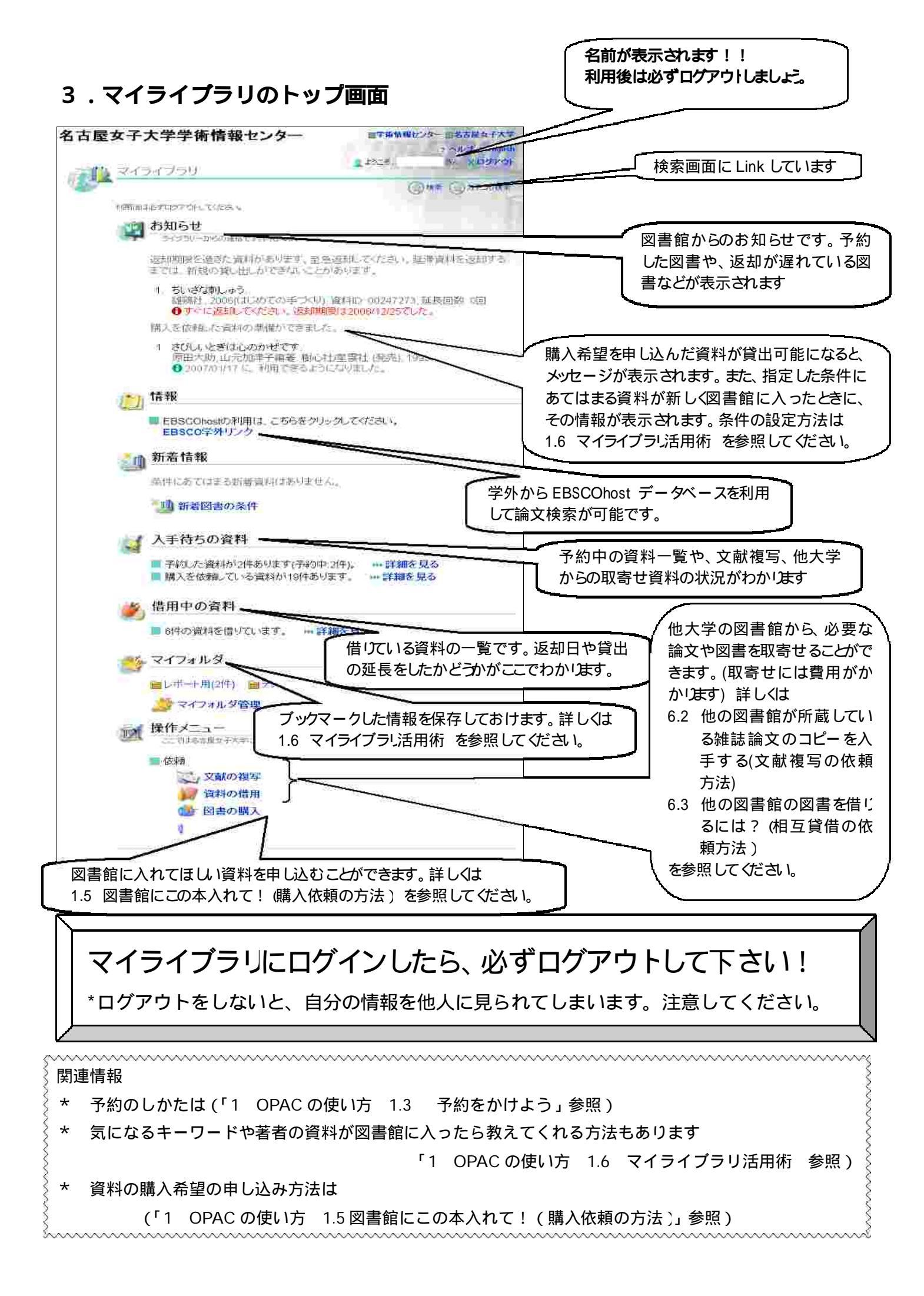